# PHOTOPEA 微教學

#### 免費線上圖片編輯神器

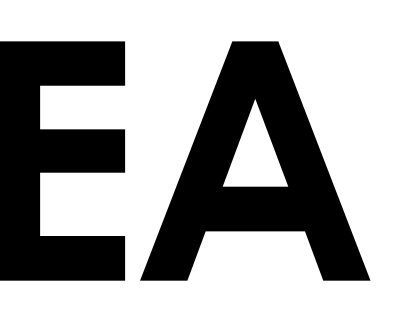

## 微教學導航

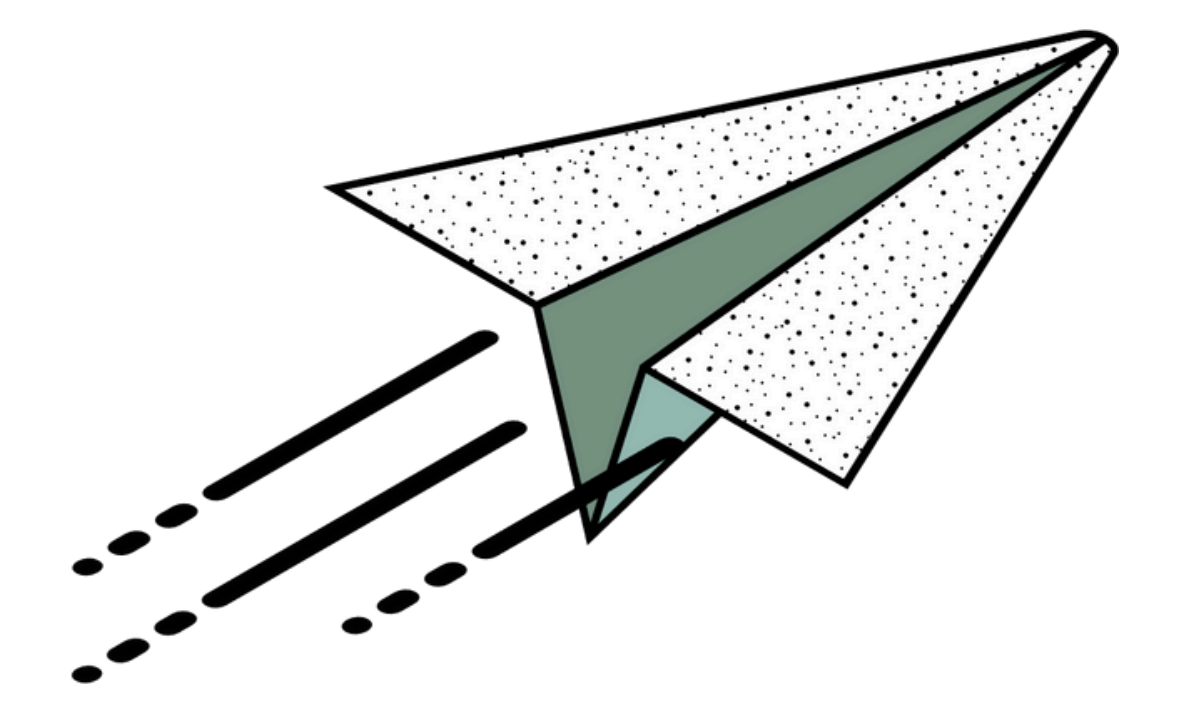

#### <u>PHOTOPEA 簡介</u>

- <u>Photopea 首頁</u>
- 免費與進階功能比較
- 變更操作介面語言
- 新增專案/開啟圖檔
- 操作介面導覽

2

#### 示範:快速遮色片選取去背

# PHOTOPEA 簡介

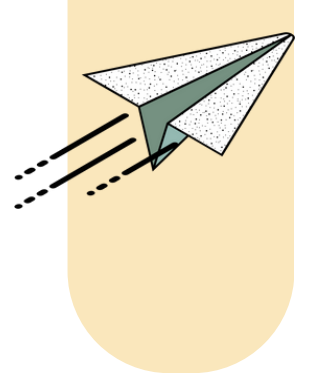

### Photopea 首頁

| $\leftarrow \rightarrow C$ $\cong$ photo |
|------------------------------------------|
|------------------------------------------|

| ïle Ec | lit Image   | Layer | Select | Filter | View   | Window  | More   | Accou  | nt 🔍    | []      | About   | Report a bug | Learn | Blog | API | Ð | <b>y</b> | 6 |
|--------|-------------|-------|--------|--------|--------|---------|--------|--------|---------|---------|---------|--------------|-------|------|-----|---|----------|---|
|        |             |       |        |        |        |         |        |        |         |         |         |              |       |      |     |   |          |   |
| 🗟      | Home        |       |        |        |        |         |        |        |         |         |         |              |       |      |     |   |          |   |
| Ţ      | This Devic  | e     |        |        | )      |         | -1     |        |         |         |         |              | a     |      |     |   |          |   |
| P      | PeaDrive    |       |        |        |        |         |        |        |         |         |         |              |       |      |     |   |          |   |
| ≫      | Dropbox     |       |        |        |        |         |        |        |         |         |         |              |       |      |     |   |          |   |
| æ      | OneDrive    |       |        |        | _<br>۲ | ] New P | roject |        | 🖵 Оре   | en Fro  | m Com   | outer        |       |      |     |   |          |   |
|        | Google Dr   | ive   |        |        |        |         |        |        |         |         |         |              |       |      |     |   |          |   |
|        | Shared Dr   | ives  |        |        |        | 🖪 Te    | mplate | s      | 🖵 Ir    | stall f | Photope | a            |       |      |     |   |          |   |
|        | Shared wit  | th me |        |        |        |         |        |        |         |         |         |              |       |      |     |   |          |   |
|        | Private Fol | lder  |        |        |        |         |        |        |         |         |         |              |       |      |     |   |          |   |
| Ð      | PeaGames    | 5     |        |        |        |         |        |        |         |         |         |              |       |      |     |   |          |   |
|        |             |       |        |        |        |         |        | rop an | y files | nere    |         |              |       |      |     |   |          |   |

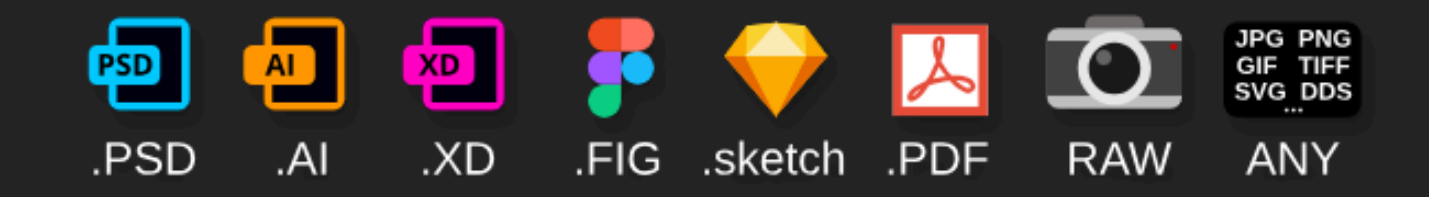

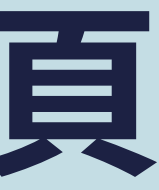

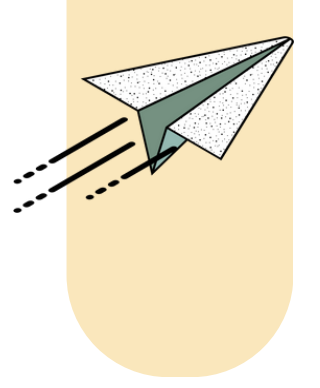

#### 1. 官方連結: https://www.photopea.com/ 2. 隨開即用,無須下載安裝 3. 高度相容多種檔案格式 4. 無須登入也可以使用

### 免費與進階功能比較

| ile Ed    | it Image L    | .ayer Sele | t Filter   | View    | Window     | More  | Account  | 9.  | 53             |           |                   |          |
|-----------|---------------|------------|------------|---------|------------|-------|----------|-----|----------------|-----------|-------------------|----------|
|           |               |            |            |         |            |       | 7        |     |                |           | _                 |          |
| 🗋         | Home          |            |            |         |            |       |          |     |                |           |                   |          |
| Ţ         | This Device   | Account    |            |         |            |       |          |     |                |           |                   |          |
| P         | PeaDrive      | Log In     | Terms of ! | Service | Business 1 | Terms |          |     |                |           |                   |          |
| ≫         | Dropbox       |            |            |         |            |       |          |     |                |           |                   |          |
| æ         | OneDrive      | Accoun     | t Types    | Go P    | remium     | Team  | Settings | ; [ | Distributors   | Alc       | redits:           |          |
| $\bowtie$ | Google Drive  |            |            | F       | REE        |       |          |     |                | P         |                   | л        |
|           | Shared Drive  |            |            | · ·     |            |       |          |     |                | '         | INEIVIIOIV        | <b>"</b> |
|           | Shared with   |            |            | \$      | )/mo       |       |          |     |                | Fro       | om \$ <b>5</b> /n | no       |
| $\bowtie$ | Private Folde | 🗸 Al       | l Feature  | S       |            |       |          |     | 🗸 All Featu    | ires      |                   |          |
| •         | PeaGames      | V Pe       | eaDrive 0  | .5 GB   |            |       |          |     | ✓ PeaDriv      | e 5 GB    | 5                 |          |
|           |               |            |            |         |            |       |          |     | 🗸 No Ads       | ۲         |                   |          |
|           |               |            |            |         |            |       |          |     | 🗸 3,000 AI     | credit    | s / month         |          |
|           |               |            |            |         |            |       |          |     | ✓ 2× more      | steps     | in history        |          |
|           |               |            |            |         |            |       |          |     | * No subscript | ion, just | one-time pay      | ments    |
|           |               |            |            |         |            |       |          |     |                | Go        | o Premiu          | m        |
|           |               |            |            |         |            |       |          |     |                |           |                   |          |

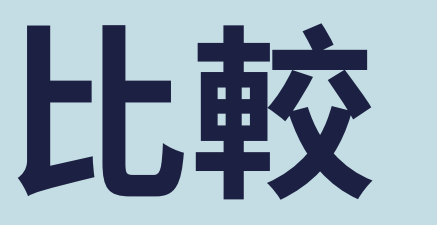

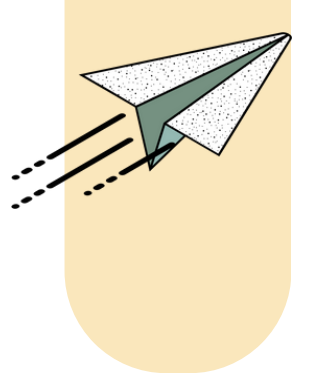

#### 1. 使用付費進階功能需要登 入帳號。

2. 進階功能:

- 移除廣告
- 5 GB PeaDrive 空間
- 每月 3,000 AI Credits
- 更多的復原操作紀錄

### 變更操作介面語言

C 25 photopea.com ← File Edit Image Layer Select Filter View Window More Account Q Bahasa Indonesia id Language Italiano it Theme Home otopea 日本語 Install Photopea This Device ka ქართული Keyboard Shortcuts PeaDrive Казакша ✓ Use WebGL 한국어 ko 🛞 Dropbox PeaMark Lietuvių lt OneDrive 🖵 Open From Computer About Photopea nl Nederlands Google Drive Norsk no A Shared Drives ጋዛዔ ngo A Shared with me Polski pl A Private Folder Português pt Português do Brasil pt-BR ••• PeaGames → C 25 photopea.com ← Română ro 檔案 編輯 影像 圖層 選取 濾鏡 檢視 Русский ru Русиньскый rue 台頭 Slovenčina sk 山 此裝置 Slovenščina s PeaDrive Shqip sq Српски језик sr 🛞 Dropbox Svenska SV ConeDrive தமிழ் ta Google Drive ภาษาไทย th A Shared Drives Tagalog ŧΙ A Shared with me Türkçe tr A Private Folder Українська uk ••• PeaGames ieng 繁体中文 PSD zh-CN 间体中义 .sketch .PDF RAW .PSD ANY Create translation

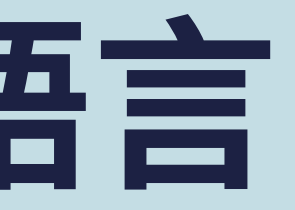

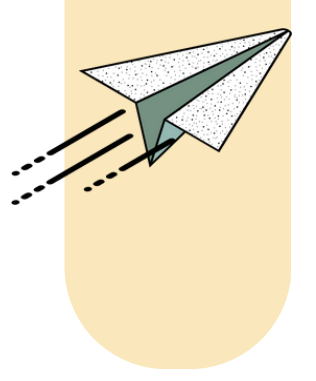

#### 1.上方工具列 > 更多 / More > 語言 / Language

#### 2. 選擇慣用的語言

| 窗 更多 <mark>帳號</mark> | ۹, ۱ | 3      | 關於      | 回報錯誤 | 學習 | Blog | API | Ť | y | 0 |
|----------------------|------|--------|---------|------|----|------|-----|---|---|---|
|                      | _    |        |         |      |    |      |     |   |   |   |
| D                    | h    | ot     | n       |      |    |      |     |   |   |   |
|                      | U,   |        |         |      | ٩. |      |     |   |   |   |
|                      |      |        |         |      |    |      |     |   |   |   |
|                      |      | ┓ᄽ雲際関助 | 齿坂      |      |    |      |     |   |   |   |
|                      |      |        | 1,717,X |      |    |      |     |   |   |   |
|                      |      |        |         |      |    |      |     |   |   |   |
|                      |      |        |         |      |    |      |     |   |   |   |
|                      | 在此處  | 拖放任何文件 |         |      |    |      |     |   |   |   |
|                      |      |        |         |      |    |      |     |   |   |   |
|                      |      |        |         |      |    |      |     |   |   |   |

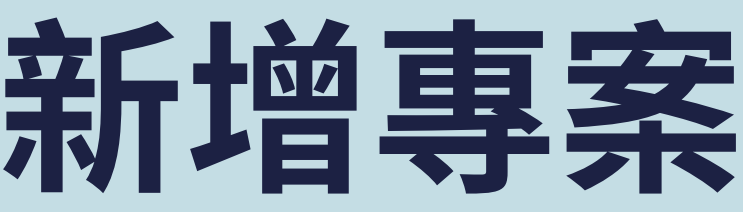

檔案

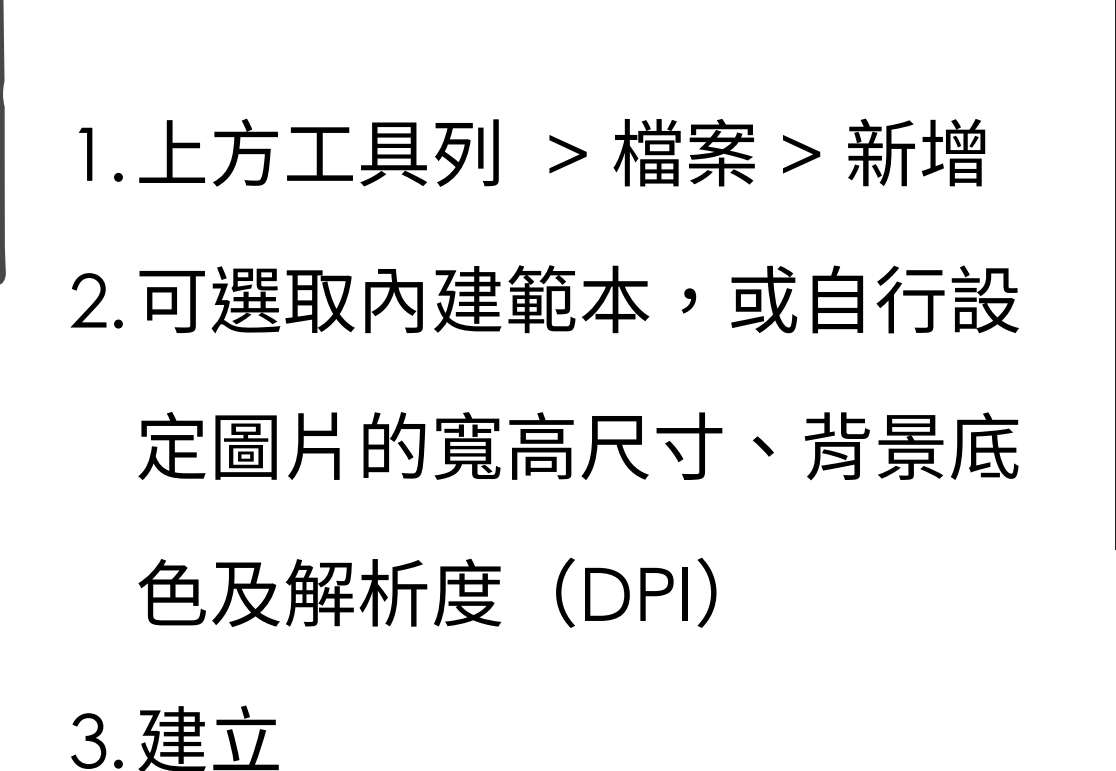

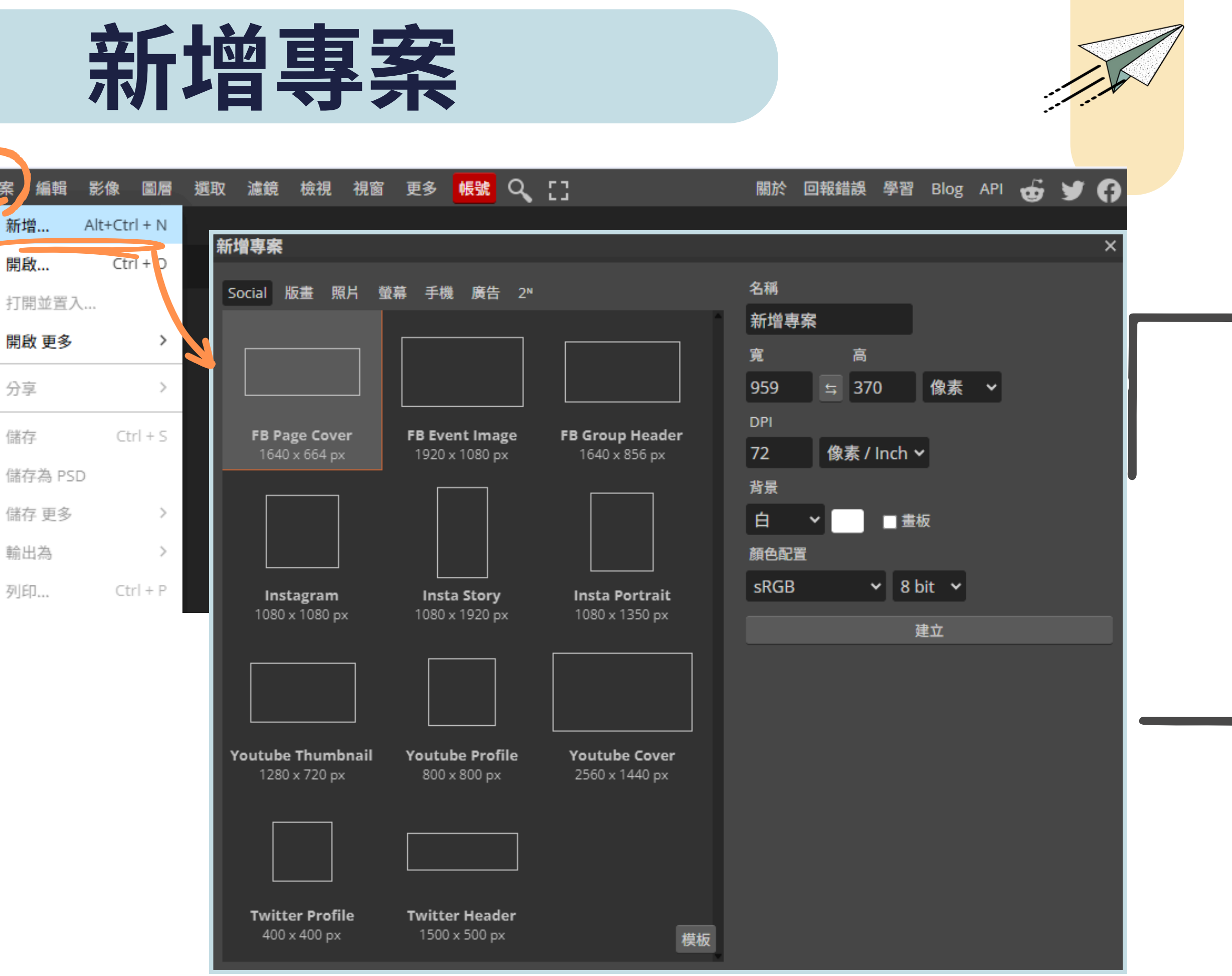

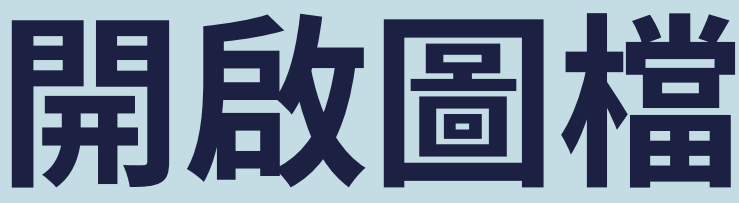

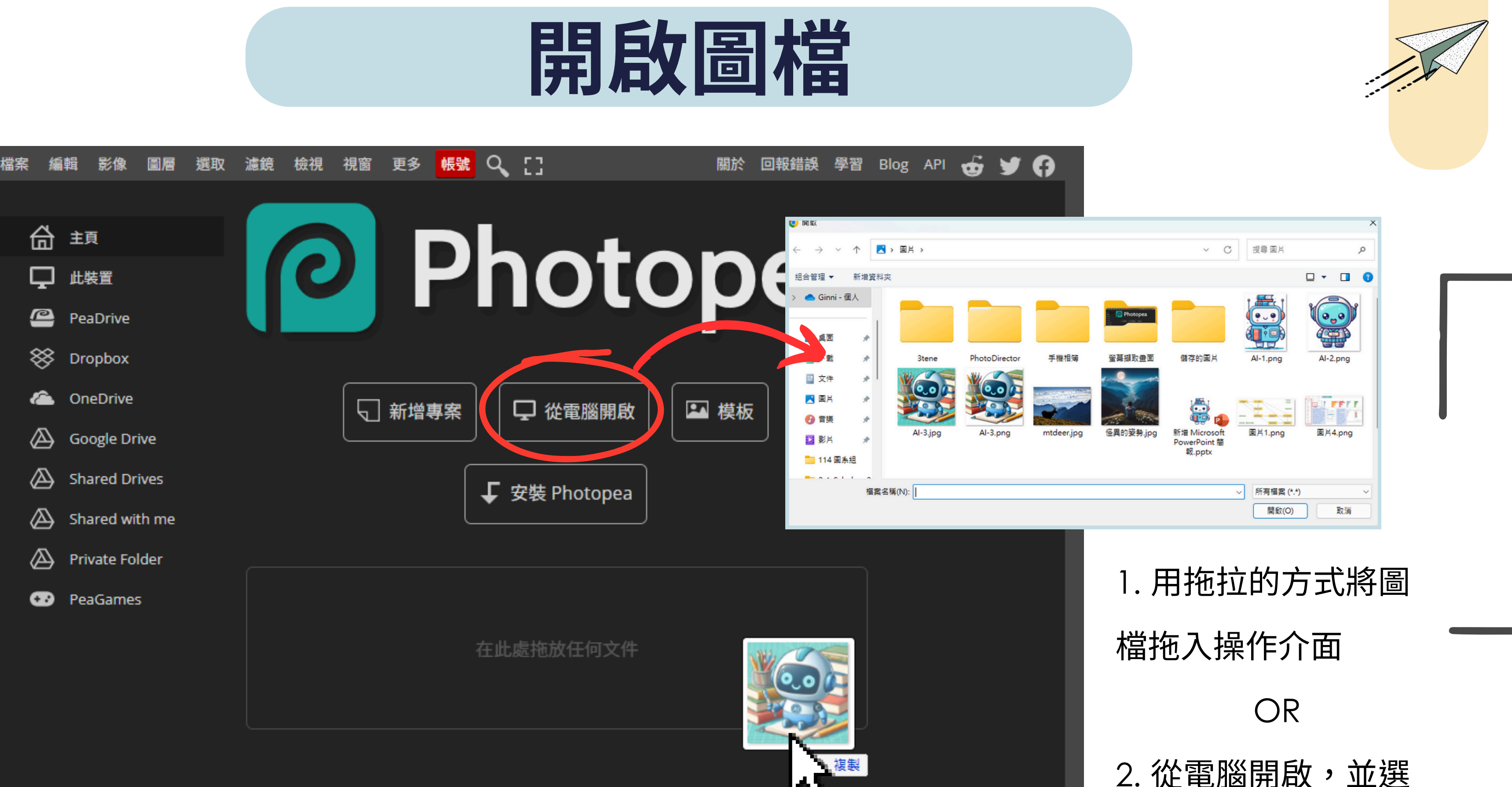

## 2. 從電腦開啟,並選 擇圖檔

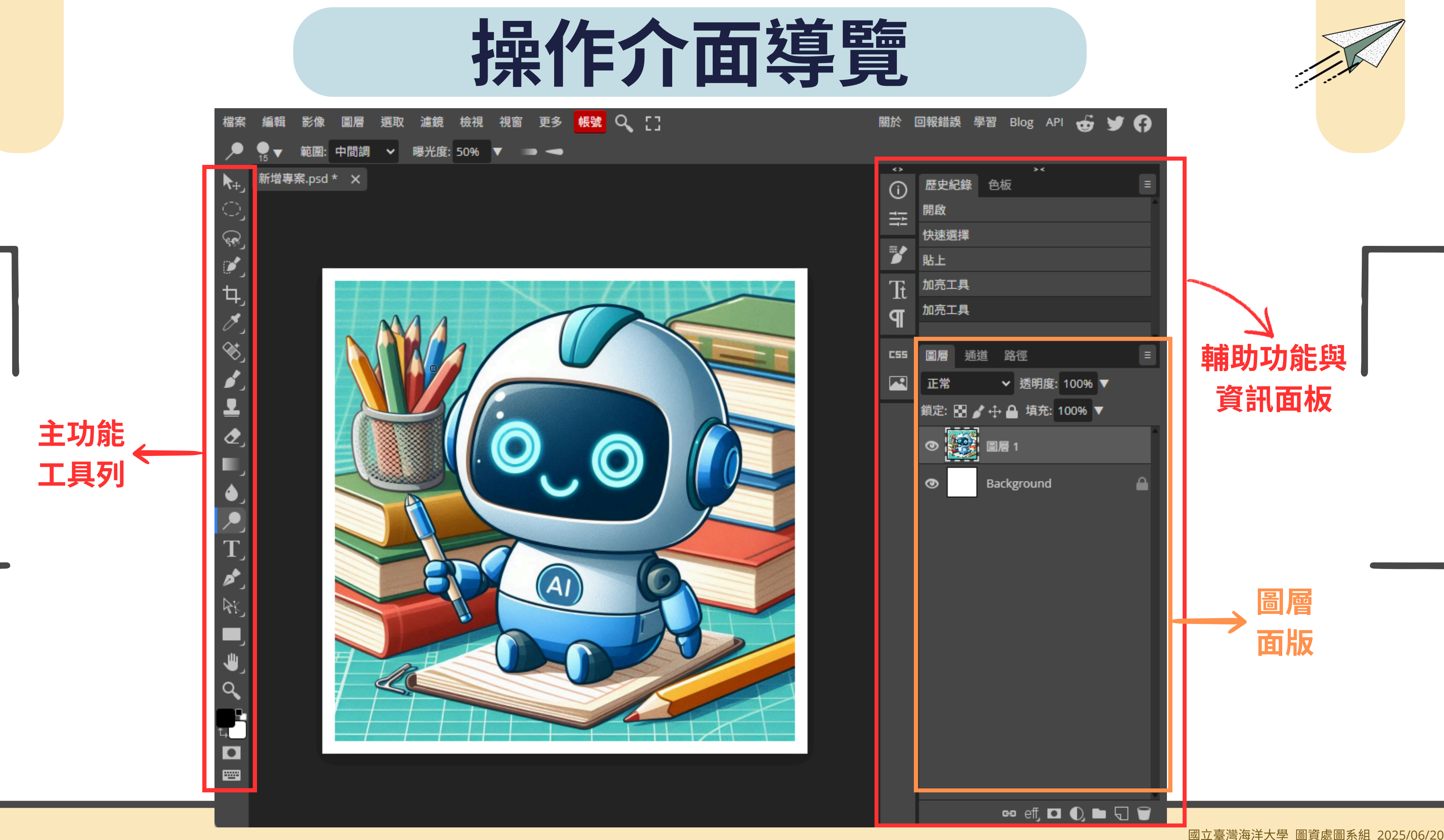

### 主功能工具列

| 矩形選取/橢圓選取 ←        | <b>▶</b> +)<br>) |   | 移動工具         |
|--------------------|------------------|---|--------------|
| 魔術棒/快速選擇/物件選擇 ↔    | ر<br>کار کار     |   | 套索選取         |
| 滴管/顏色取樣/尺標 ↔       | ₽,<br>∕,         |   | 剪裁工具         |
| 筆刷工具/鉛筆工具/顏色取代工具 < | ⊗_<br>           |   | <b>汙點修復</b>  |
| <b>橡皮擦工具 ←</b>     | ▲<br>⊘_          |   | <b>後</b> 袋上身 |
| 模糊工具/銳利化工具/指尖工具 ↔  | •                |   | 潮層/油         |
| 文字工具/垂直文字工具 ↔      | T                |   | 鋼筆工具         |
| 路徑選擇 ↔             | k<br>∎j          |   | 形狀工具         |
| 移動/旋轉              | الله<br>مر       |   | 縮放工具         |
| 前後背景色 ←            | 14               | > | 快速遮包         |
|                    |                  |   |              |

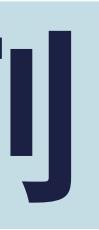

#### **乳/畫板工具**

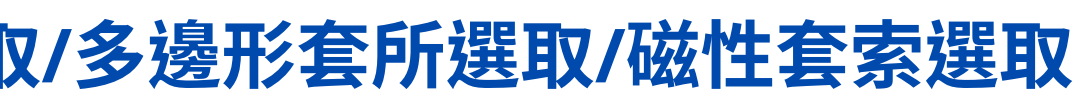

- **具/透視修剪/切片/切片選取**
- 复筆刷工具
- 漆桶工具
- **乳/加深工具/海綿工具**

- 百月

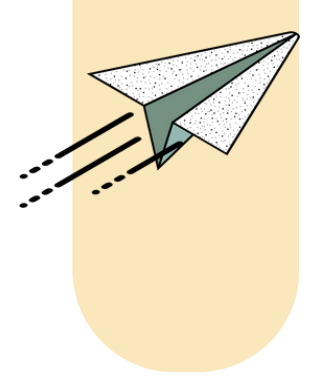

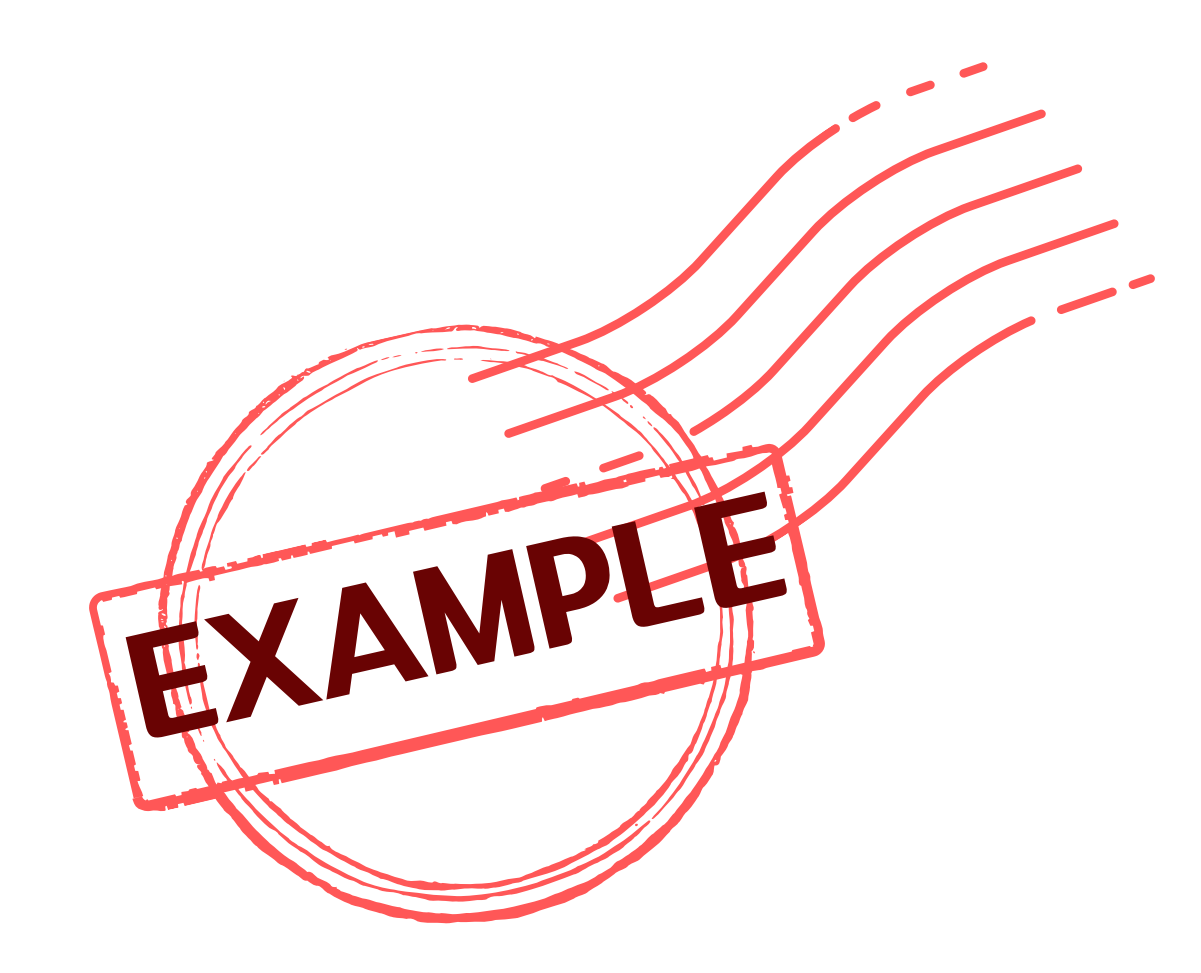

## **示範:快速遮色片選取去**背

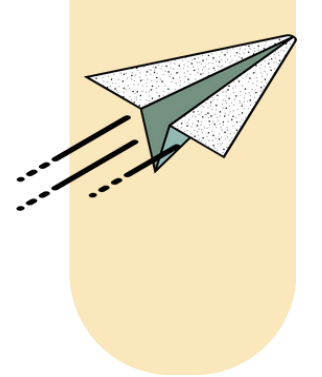

國立臺灣海洋大學 圖資處圖系組 2025/06/2C

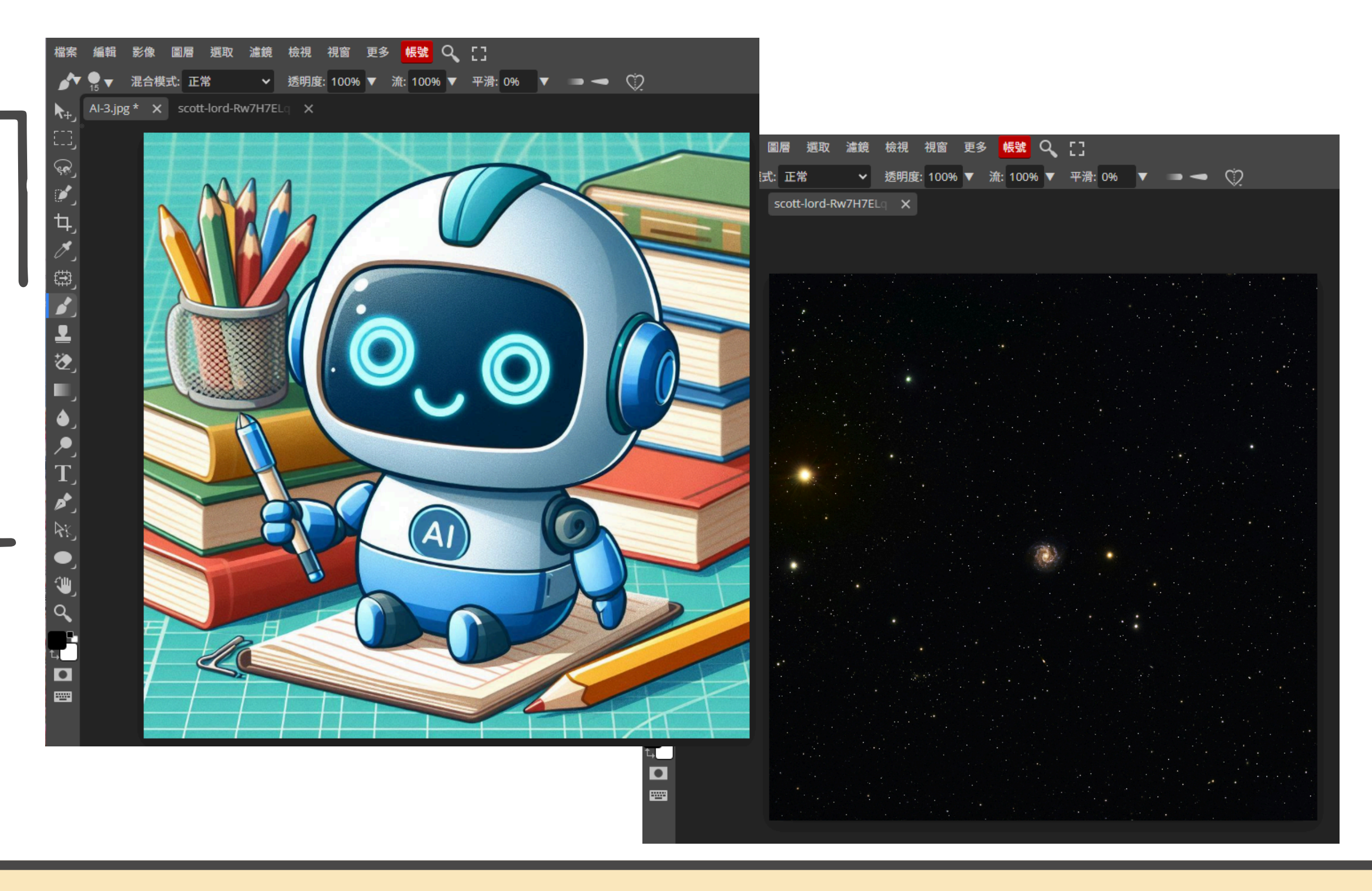

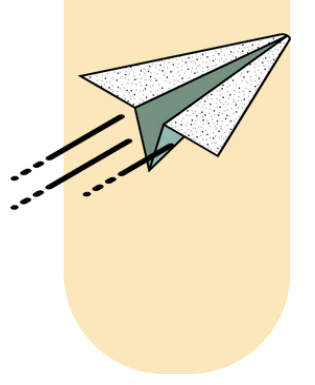

 1.開啟兩張圖片,一張 可愛機器人,一張太 空背景
 2.計畫將小機器人
 「摳」出來,貼到太 空背景圖中。

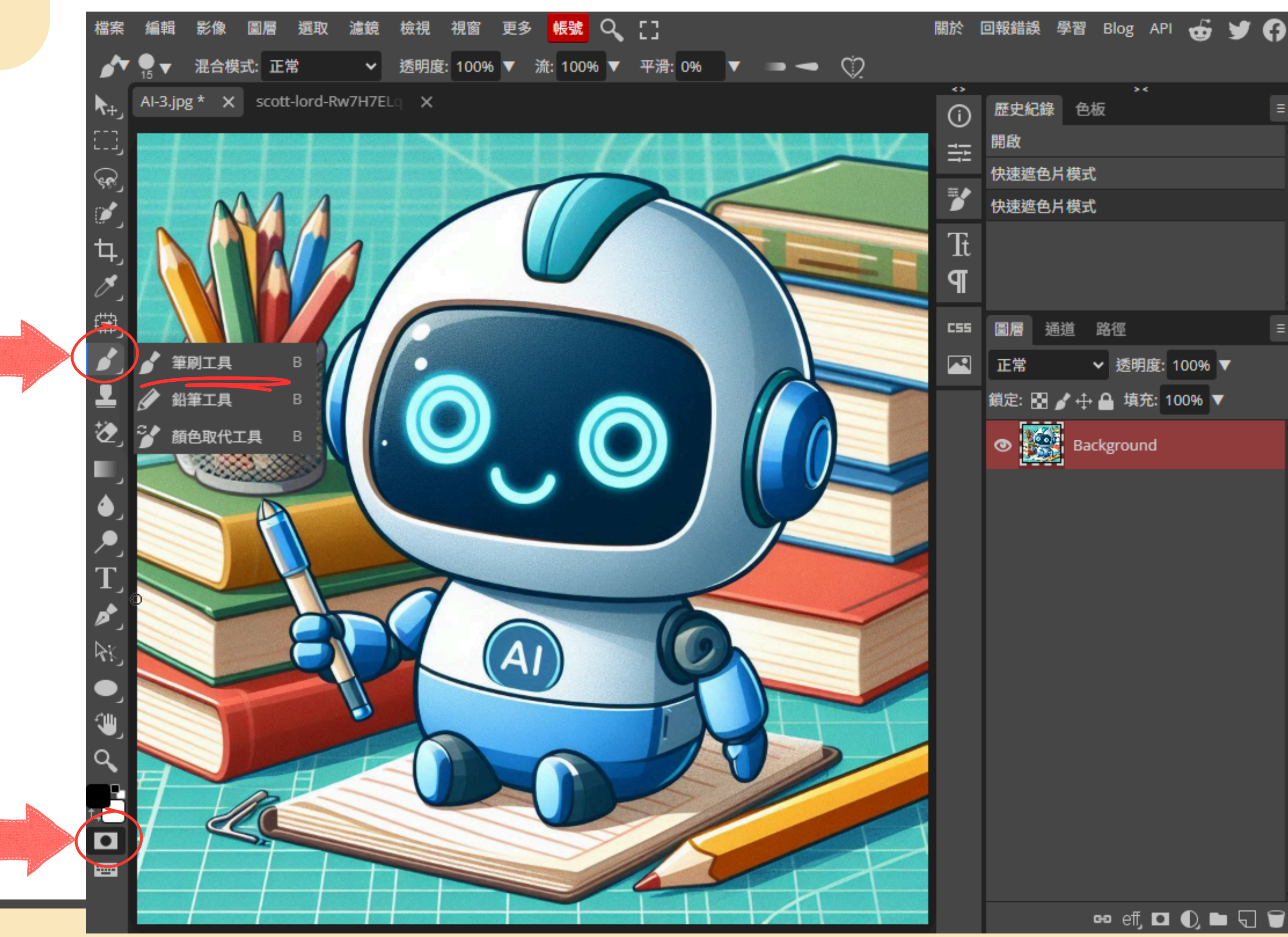

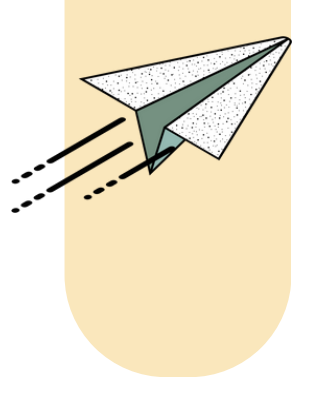

#### 1.點擊開啟「快速遮 色片」模式 2. 選取筆刷工具

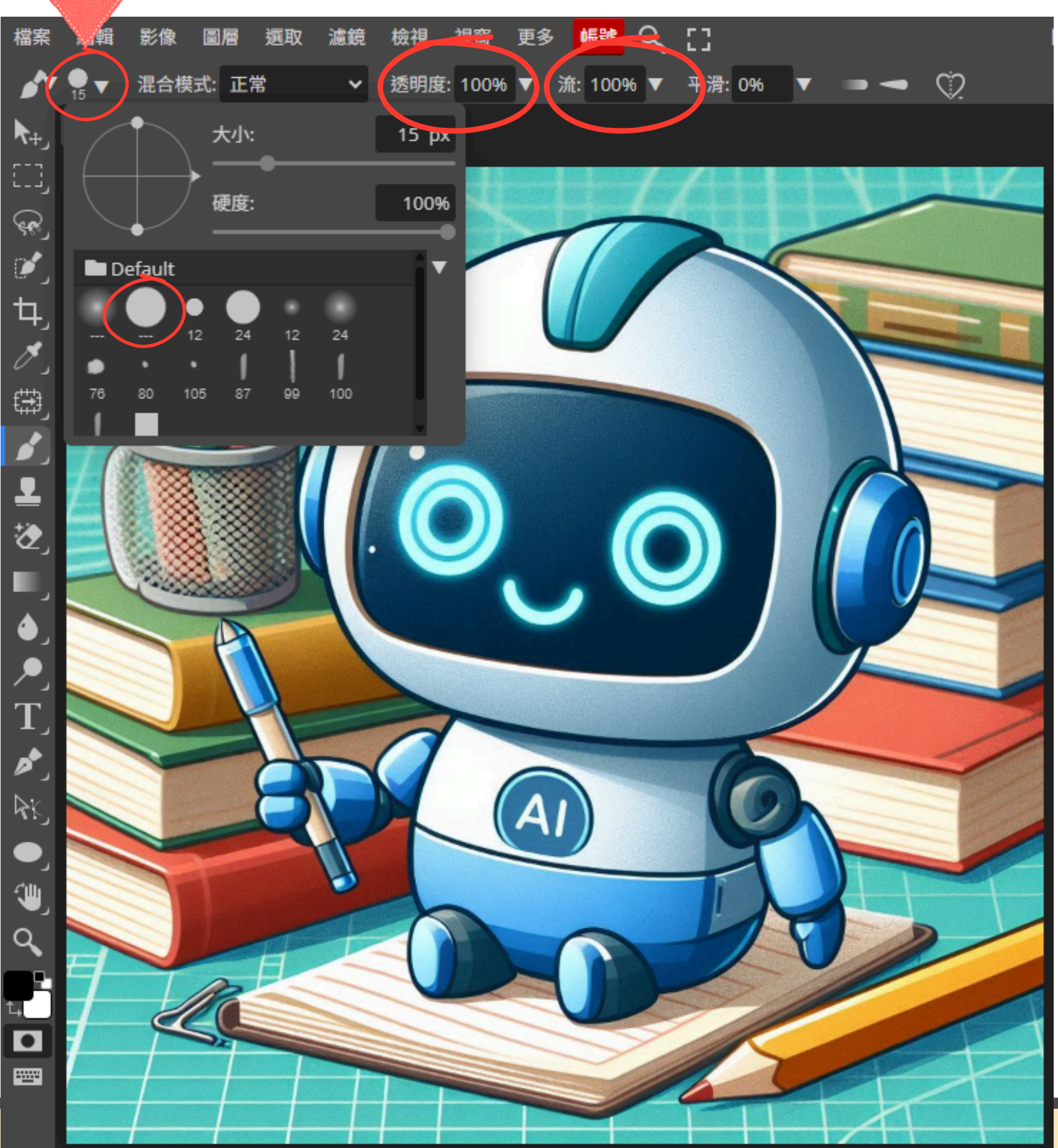

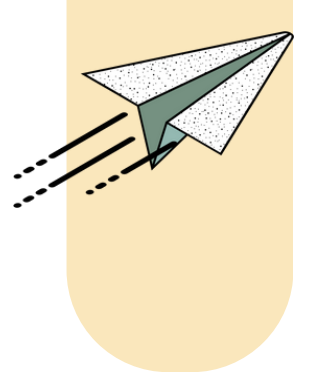

#### 筆刷設定:

1.透明度:100%
 2.流量:100%
 3.筆刷選擇硬邊

 (Hard Round)

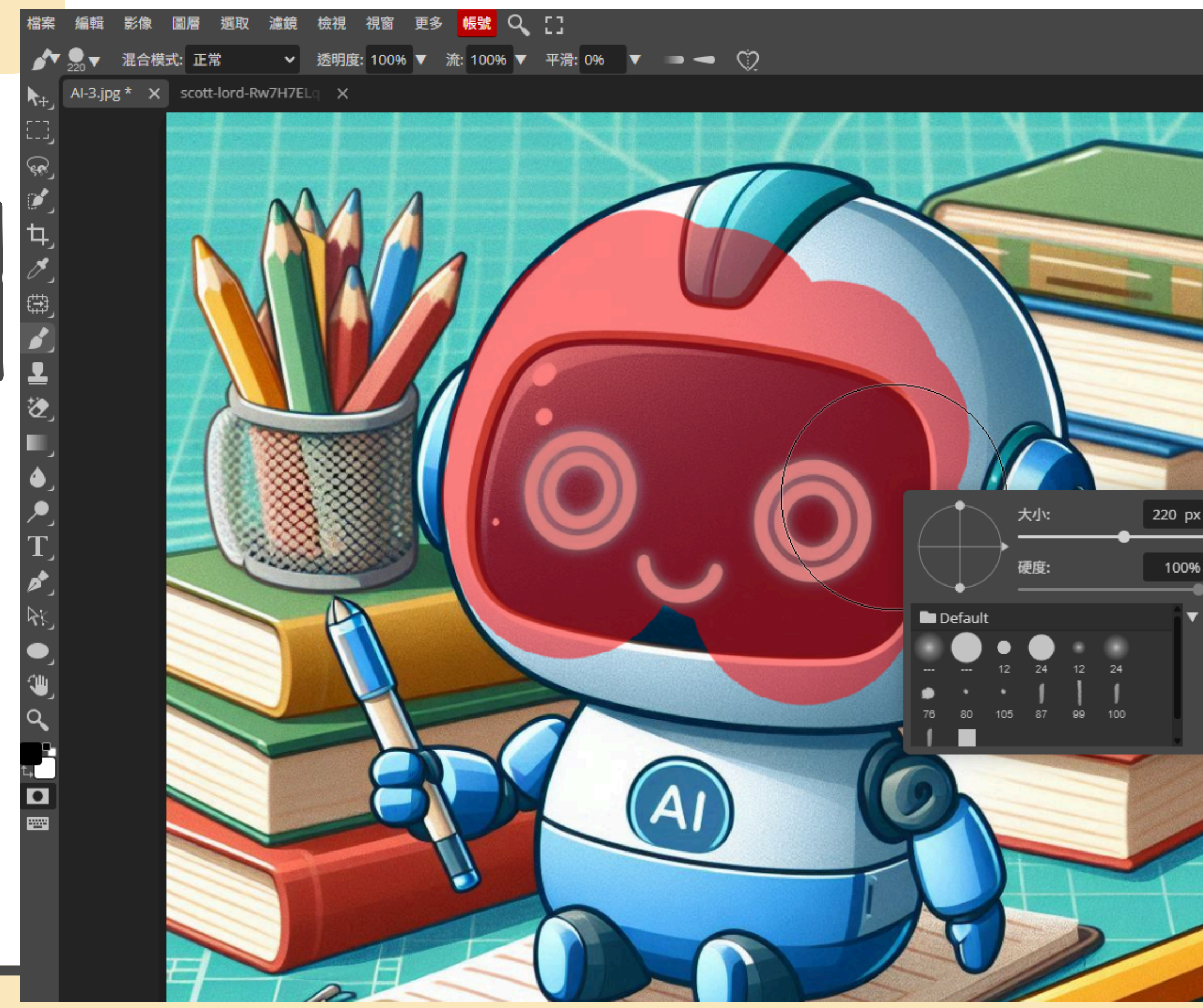

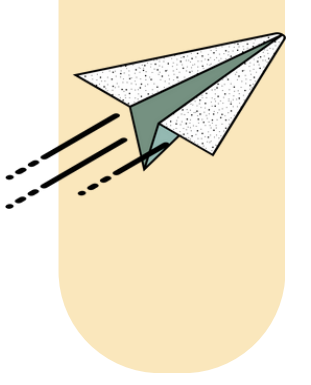

### 用筆刷塗抹要「摳」出來的 小機器人:

- 1. 滑鼠右鍵可叫出設定面板, 調整筆刷大小
- 2.Alt + 滑鼠滾輪,可調整圖片 大小以方便筆刷塗抹
- 3.Shift + 滑鼠滾輪,可上下移 動圖片
- 4.Ctrl + 滑鼠滾輪,可左右移 動圖片

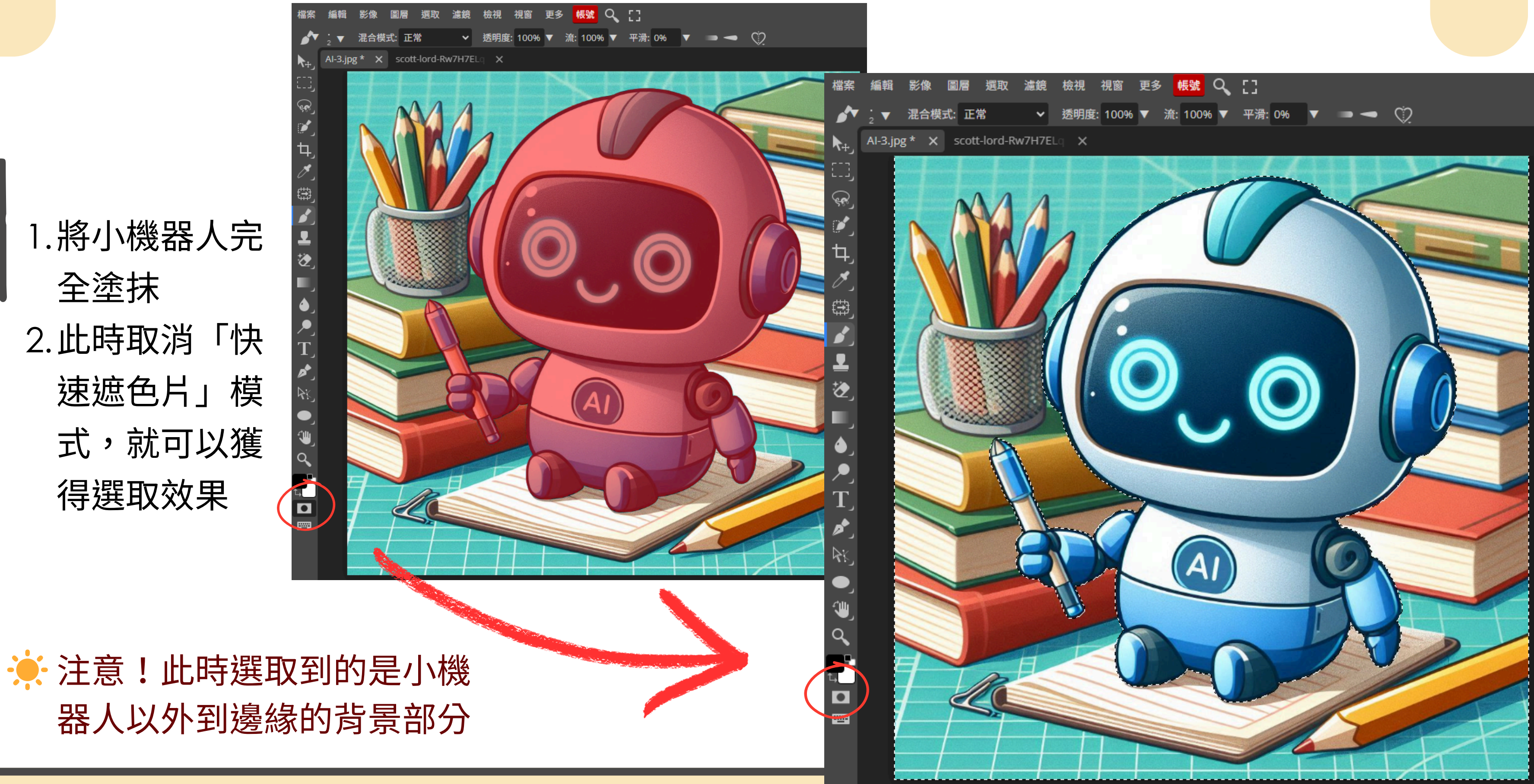

1. 將小機器人完 全塗抹 2.此時取消「快 速遮色片」模 式,就可以獲 得選取效果

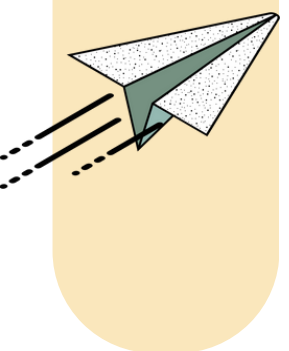

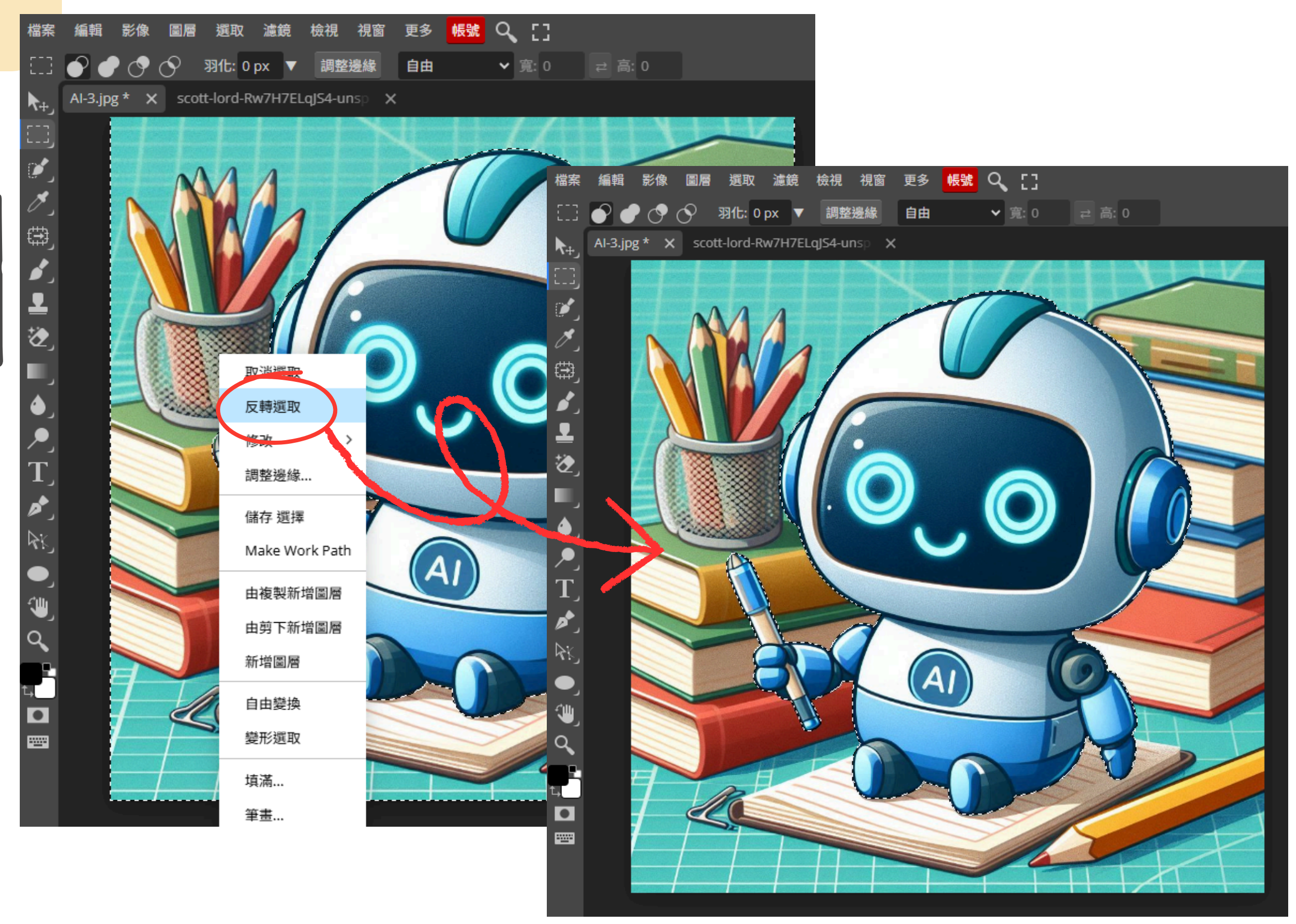

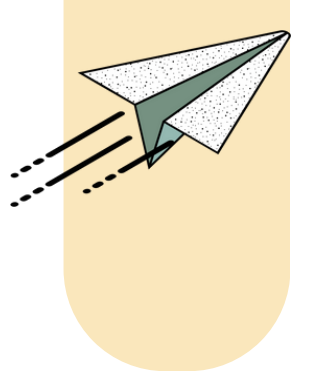

1.先進行反向選取: 滑鼠
 右鍵 > 反向選取
 2.就能改為選取小機器人
 3.Ctrl + c 複製小機器人

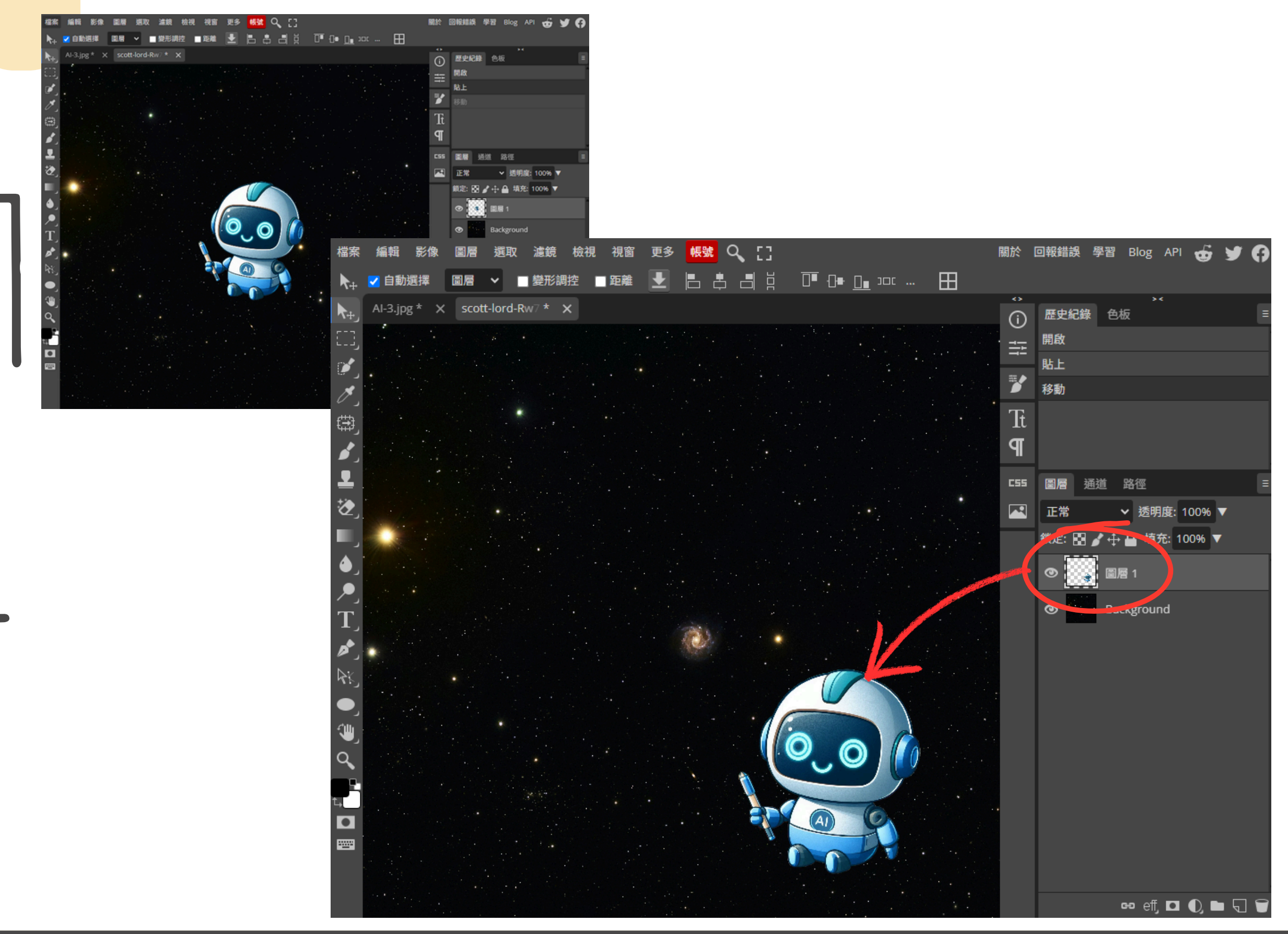

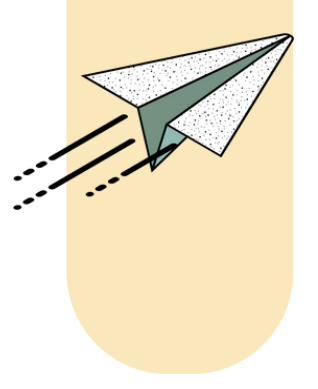

### 1.切換到太空背景圖 2.Ctrl + v 貼上(會新增 圖層) 3.將小機器人移動到適當

位置 4.完成**!**